# Tip Sheet 3: Managing WQs, Updating Statuses, Creating Notes

#### Epic Clinical Referrals

This tip sheet covers how to manage referral workqueues. To find and customize your workqueue, see Tip Sheet 1: <u>Getting Started with Scheduling Referral WQ's</u>.

## **Reviewing Orders Before Scheduling**

- 1. When you've found your Workqueue, highlight it and double-click to open.
  - All new referral orders in your workqueue appear with a Scheduling Status of **Ready to Schedule**.

| Benefit Plan        | Start Date | Sched Status          | Priority               |
|---------------------|------------|-----------------------|------------------------|
| MEDICARE PART A & B | 02/14/2020 | (0) Ready To Schedule | Within 3 days (urgent) |
| MEDICARE PART A & B | 02/14/2020 | (0) Ready To Schedule | Routine                |
| HARVARD PILGRIM H   | 02/14/2020 | (0) Ready To Schedule | Within 1 month         |

- 2. To view the order details before scheduling, highlight the referral and double-click or click Edit.
  - The *Order Details* form contains the clinical information provided when the order was submitted.

| General                |                                                                                                    |                     |
|------------------------|----------------------------------------------------------------------------------------------------|---------------------|
| Communications         | Order Sp                                                                                                    | ecific Questions    |
| Ouden Detaile          | Question                                                                                                    | Answer              |
| Order Details          | Program:                                                                                                    | General Dermatology |
| Scheduling             | Location:                                                                                                    | Main Campus         |
| Referral/Authorization | Reason for Referral:                                                                                                    | Acute rash / flare  |
| Clinical Auth Status   | Specialty Visit:                                                                                                    |                     |
| En countos Form        | Patient Discomfort Level:                                                                                                    |                     |
| Encounter Form         | Is there a history of skin cancer?                                                                                             |                     |
| Notes                  | Comments:                                                                                                    |                     |
| Notifications          | I/referring provider would like to be notified via In Basket in the event an appointment cannot be scheduled for this patient: |                     |

- Additional notes or comments appear in the *Notes* form with a date/time stamp and name of the user.
- Notes are organized into tabs by the type of note (Specialty Comments, Referring Department Comment, etc.).

| General                | Notes         |                |                    | <u>D</u> elete  |               |                 | Print       |
|------------------------|---------------|----------------|--------------------|-----------------|---------------|-----------------|-------------|
| Communications         |               |                |                    |                 |               |                 | _           |
| Order Details          | All Notes     | General        | Provider C         | Referring Dep   | . Specialty   | Team Care       | UM Comment: |
| Scheduling             | Type A.       | . Summary      |                    |                 | User          | Date            | Time        |
| Referral/Authorization | Specialty Cor | (More) Patient | would like to be a | een by Smith in | MARROQUIN, ST | EFANIE 2/18/202 | 0 10:36 AM  |
| Clinical Auth Status   |               |                |                    |                 |               |                 |             |
| Encounter Form         |               |                |                    |                 |               |                 |             |
| Notes                  |               |                |                    |                 |               |                 |             |
| Notifications          |               |                |                    |                 |               |                 |             |

# Scheduling an Appointment from a Referral

1. When you are able to schedule the appointment, highlight the referral in the workqueue and click **Assign** on the toolbar.

| Referral          | Workqueue          | - MGH             | DERMATOLOGY [6572]            | Last refre      |
|-------------------|--------------------|-------------------|-------------------------------|-----------------|
| C <u>R</u> efresh | 🖓 Defer 👎 Filter 🕤 | r □ N <u>o</u> te | 谿Assign To User + 夕 Show Mine | 🖋 Edit 🔽 Assign |

2. From the appointment list activity, if an appointment:

Is already scheduled for this referral -

Assign the referral to the existing appointment by highlighting the desired appointment and clicking **Assign** with the green checkmark on the toolbar.

Click Make Appt on the toolbar.

| Арр                                                                                                    | Appointment list for Zzzzphsperstest,Eightyfive |                                                 |   |                 |               |                 |                     |                                          |                    |      |                   |
|----------------------------------------------------------------------------------------------------|-------------------------------------------------|-------------------------------------------------|---|-----------------|---------------|-----------------|---------------------|------------------------------------------|--------------------|------|-------------------|
| R <u>e</u> fr                                                                                                    | )<br>resh                                       | <b>₽</b><br>Elip                                | A | A <u>s</u> sign | X<br>Unassign | € <u>x</u> pand | E<br>Ma <u>k</u> e  | ]<br>Appt                                |                    |      |                   |
| <ul> <li>← Referral ID:<br/>Class:</li> <li>Class:</li> <li>Referred by:<br/>Xatt:<br/>Requested:</li> <li>Scheduled:<br/>Diagnosis:</li> </ul> |                                                 | ral ID:<br>red by:<br>ested:<br>luled:<br>osis: |   |                 |               |                 | 1:<br>In<br>Fi<br>1 | 5113663<br>ternal<br>ENDER:<br>eb 18, 20 | SON, DANIEL<br>020 | . E  |                   |
| Daete Time Appt Status Status                                                                                                    |                                                 |                                                 |   |                 |               | Status          |                     | Type                                     | Dept/Lo            |      | Provider/Resource |
|                                                                                                    |                                                 |                                                 |   |                 |               |                 |                     | NO                                       | data to dis        | piay |                   |

**Result:** Once the appointment is scheduled, the referral automatically falls off the workqueue and the Scheduling Status automatically updates from "Ready to Schedule" to "Scheduled."

### **Documenting Outreach to Patient for Scheduling**

Any attempts to reach patients to schedule referrals must be documented in Epic.

NOTE: The recommended interval for outreach to the patient is 3 attempts over 2 weeks.

<u>International patients</u>: Please contact the international office for patients whose phone numbers have international dialing codes.

- 1. If you are unable to get ahold of the patient, click **New Call** on the toolbar.
- 2. The date/time of your attempted outreach defaults. Select the *Communication type* used.
- 3. In the *Comments* field, type a message regarding the outcome of the outreach attempt.

| s   ജ∩Assign To User → 🔎 | Show Mine 🖌 🖉       | dit 🔽 Assign 🛗 Sched S | C New Call              |
|--------------------------|---------------------|------------------------|-------------------------|
| C                        | Co                  | ommunication Entry     | j 📂 🛛 🗳                 |
| Date                     | 4/7/2021            | Time: 07:56:02 AM ()   | Outgoing     O Incoming |
| Contacting               | :                   | 9                      | Contact:                |
| Contact name             | :                   |                        |                         |
| Communication type       | Telephone           | Pt Q                   | none number:            |
| Outcome                  | :                   | 2                      |                         |
| Comments                 | : Left message on v | oicemail               |                         |
|                          |                     |                        | Accept <u>C</u> ancel   |

Role(s): Cadence Schedulers/Referral Users

#### 4. Click Accept.

Result: The Sched Status column automatically updates from "Ready to Schedule" to "Called 1x."

• After selecting 'New Call' a second and third time, the Sched Status for the referral will update to "Called 2x" or "Called 3x", respectively.

| eferral/Authorization Workqueue - MGH ORTI<br>C Refresh  C Defer ▼ Filter -  Notes  Astign Active (Total: 109) Deferred (Total: 0) | HOTICS AND             | PROSTHETICS (BF<br>Show Mine Area Edit | KACE SHOP) [8313]     |                   |
|----------------------------------------------------------------------------------------------------|------------------------|----------------------------------------|-----------------------|-------------------|
| Sched Instructions                                                                                                    | Patient MRN            | Sched Status                           | # Of Davs in WO       |                   |
| BOLT WILSON                                                                                                    | 10031375               | (0) Ready To Sche                      | adule 1               |                   |
| CARPENTER WILSON                                                                                                    | 10031813               | (U) Ready to Sche                      | dule 1                |                   |
| BRACE, WILSON                                                                                                    | 10031623               | (0) Ready To Sche                      | dule 1                |                   |
| C Refresh  Defer ▼ Filter  N Active (Total: 109) Deferred (Total                                                                   | lotes   ജൂAssi<br>: 0) | ign To User 🗸 🔎                        | w Mine 🛛 🖍 Edit 💌 /   | Assign 🛗 Sched St |
| Sched Instructions A Name                                                                                                    |                        | Patient MRN                            | Sched Status          | # Of Days in WQ   |
| BOLT, WIL                                                                                                    | SON                    | 10031375                               | (1) Called 1x         | 1                 |
| CARPENT                                                                                                    | ER, WILSON             | 10031813                               | (0) Ready To Schedule | 1                 |
| BRACE,W                                                                                                    | ILSON                  | 10031623                               | (0) Ready To Schedule | 1                 |
| ALPS,CON                                                                                                    | INOR                   | 10032654                               | (0) Ready To Schedule | 1                 |

• You can send Patient Gateway portal messages to patients as part of your outreach and document this using the 'New Call' button. To send patients a Patient Gateway message, click the In Basket tab and then click **New Patient Msg**.

| E         |              |          |                   |        |                   |                     |      |
|-----------|--------------|----------|-------------------|--------|-------------------|---------------------|------|
| Epic -    | 📮 Appts 🧃    | View S   | Schedules         | 📋 D    | AR - Dept App     | ots 📄 Staff D       | aily |
| ☆ 📼       | 🖻 🛗          | <u>6</u> | 合商                | Ref    | ferral/Authoriz   | ation Workque       | e    |
| In Basket | Kang New Msg | Ne 🎦     | w Patient N       | /lsg · | CR <u>e</u> fresh | 🛃 Edit <u>P</u> ool | s d  |
| My M      | lessages     | -        | <u></u>           |        |                   |                     |      |
| All Re    | eminders     |          | Favorite Searches |        |                   |                     |      |

• All outreach documented via the 'New Call' button can be viewed from the workqueue in the Communications section.

| Referral/Authorization Workqueue - MGH ORTHOTICS AND F |                                                       |                  |  |  |  |  |  |  |
|--------------------------------------------------------|-------------------------------------------------------|------------------|--|--|--|--|--|--|
| CRefresh 🖓 Defer                                       | ▼ F <u>i</u> lter - 🗅 N <u>o</u> tes 🛛 🖓 <u>A</u> ssi | gn To User 🗸 🔎 S |  |  |  |  |  |  |
|                                                        | I                                                     |                  |  |  |  |  |  |  |
| Active (Total: 109)                                    | Deferred (Total: 0)                                   |                  |  |  |  |  |  |  |
| Sched Instructions                                     | Name                                                  | Patient MRN      |  |  |  |  |  |  |
|                                                        | BOLT, WILSON                                          | 10031375         |  |  |  |  |  |  |
|                                                        | CARPENTER, WILSON                                     | 10031813         |  |  |  |  |  |  |
|                                                        | BRACE, WILSON                                         | 10031623         |  |  |  |  |  |  |
|                                                        | ALPS,CONNOR                                           | 10032654         |  |  |  |  |  |  |
| <                                                      |                                                       |                  |  |  |  |  |  |  |
|                                                        |                                                       |                  |  |  |  |  |  |  |
|                                                        |                                                       |                  |  |  |  |  |  |  |
| Communicati                                            | ons                                                   |                  |  |  |  |  |  |  |
| Telephone                                              |                                                       |                  |  |  |  |  |  |  |
| Regarding:                                             | Regarding: Referral                                   |                  |  |  |  |  |  |  |
| Entered by:                                            | Sally Brussels                                        |                  |  |  |  |  |  |  |
| Contacted:                                             | Contacted:                                            |                  |  |  |  |  |  |  |
| Outcome:                                               |                                                       |                  |  |  |  |  |  |  |
| Comments:                                              | Left message o                                        | n voicemail      |  |  |  |  |  |  |

Role(s): Cadence Schedulers/Referral Users

Last Updated: 4/15/2021

• The Sched Status also displays in the *Scheduling* form of the referral record.

| General                | Schedulina    |
|------------------------|---------------|
| Communications         | J             |
| Order Details          |               |
| Scheduling             | Status        |
| Referral/Authorization | (1) Called 1x |
| Clinical Auth Status   |               |

• A full history of notes and status changes can be seen by clicking **View History** on the toolbar of the referral.

| F            | eferral for                          | r Zzzzpł          | ısp        | erstest, <u>Eightyf</u>                  | ive                      |                    |                         |                            |                    |                                                   |
|--------------|--------------------------------------|-------------------|------------|------------------------------------------|--------------------------|--------------------|-------------------------|----------------------------|--------------------|---------------------------------------------------|
|              | Print on Accept                      | Referral Co       | ounts      | Adj Trace View Histo                     | ry Chart                 | 🖻<br>In Basket Msg | Appt Desk               | View Notes                 | ₩ <u>Q</u> Summary |                                                   |
| lr<br>P<br>D | nsurance:<br>rocedure:<br>liagnosis: |                   | BLU<br>REF | E CROSS BLUE SHIEL<br>11860 - AMB REFERR | .D / BLUE C<br>AL TO MGH | ROSS BLUE BI       | Enefits Al<br>Re (oncol | OMINISTRATO<br>OGY USE ONI | RS<br>_Y)          | DOB:<br>Referring Provider:<br>Scheduling Status: |
| ſ            | duent FT.                            |                   | 1          | 4                                        |                          |                    |                         |                            |                    | View History                                      |
|              |                                      |                   |            | Referral Audit Trail                     |                          |                    |                         |                            |                    |                                                   |
|              |                                      |                   |            | Date and Time                            | Change                   | Гуре               | Des                     | scription                  |                    |                                                   |
|              | General                              |                   | L          | 02/18/2020 10:57 AM                      | Change                   | Scheduling Stat    | us Fro                  | m (0) Ready T              | o Schedule to (1   | ) Called 1x                                       |
|              | Communic                             | ations            | L          | 02/18/2020 10:28 AM                      | Scheduli                 | ng Status Auto /   | Assign (No              | ne) to (0) Read            | dy To Schedule ·   | internal referrals which are                      |
|              | Order Deta                           | ails              |            | 02/18/2020 10:28 AM                      | Set Auto                 | -status            | Aut                     | o-Status: New              | Request            |                                                   |
|              | Referral/Au                          | )<br>uthorization |            | 02/18/2020 10:28 AM                      | Change                   | Coverage           | Ado                     | led: BLUE CR               | OSS BLUE BEN       | EFITS ADMINISTRATORS                              |
|              | Clinical Aut                         | th Status         |            | 02/18/2020 10:28 AM                      | Refreshe                 | d Coverages        | Via                     | auto-approval              | check              |                                                   |
|              | Encounter                            | Form              |            | 02/18/2020 10:28 AM                      | Create R                 | eferral            | Cre                     | ated from Orde             | er 650822260       |                                                   |
|              | Notes                                |                   |            |                                          |                          |                    |                         |                            |                    |                                                   |
|              | Notification                         | ns                |            |                                          |                          |                    |                         |                            |                    |                                                   |

• Any authorization information/additional details about a referral should be documented in the *Notes* form of the referral record for tracking.

| General                | Notes     |              | <u>D</u> elete |      |
|------------------------|-----------|--------------|----------------|------|
| Communications         | All Notes | General      | Provider C     | Refe |
| Order Details          | Type A    | Summary      |                |      |
| Scheduling             |           |              |                |      |
| Referral/Authorization |           |              |                |      |
| Clinical Auth Status   | Туре      |              |                |      |
| Encounter Form         | ☆ B 🕀 🥸   | 5 ₽ + Insert | SmartText 📑 😓  | ⇒.   |
| Notes                  |           |              |                |      |
| Notifications          |           |              |                |      |
| Dx/Px                  |           |              |                |      |
| Flags                  |           |              |                |      |

# Viewing Outreach Attempts ("Referred by" Departments)

Referred by departments can view outreach attempts and comments entered by users about the outreach attempt via the *Communications* form of the referral record.

Page 4 of 6

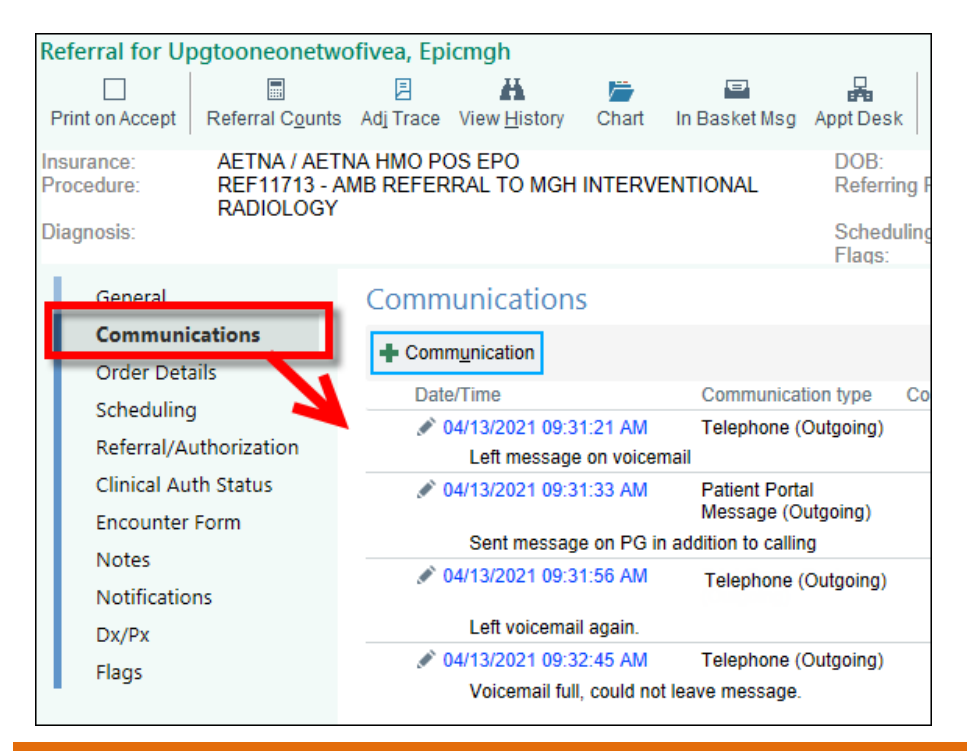

## **Deferring a Referral**

The Defer feature allows you to move the referral from the Active tab to the Deferred tab for a specified time. This is particularly helpful for times when the patient may be going away and will not be contacted again until they return.

- 1. To Defer a referral, select the referral on your workqueue and then click **Defer** on the toolbar (you can also right-click on the referral and select **Defer**).
- 2. Specify a date range according to outreach protocol and add any helpful notes in the Message box.
- 3. Click Accept.

**Result:** The referral automatically moves to the **Deferred** tab and won't appear on the Active tab again until the specified date.

| Referral Workqueue - MGH A                | ACUPUNCTURE - IN         | 79] La            | Last refreshed          |                 |
|-------------------------------------------|--------------------------|-------------------|-------------------------|-----------------|
| <u>∂R</u> efresh SActivate Tilter - DNote | ₩Assign To User - 🔎 Show | v Mine 🛛 💉 Edit 🖹 | 🖬 Assign  🛗 Sc <u>t</u> | ned St 🐛 New Ca |
| Active (Total: 29) Deferred (Total: 1)    |                          |                   |                         |                 |
| Patient MRN Name                          | Referral Class           | Patient MRN       | Start Date              | Sched Status    |
| 5796749 ZZZZPHSPERSTEST,EIGH              | HTYFIVE Internal         | 5796749           | 02/18/2020 (            | 1) Called 1x    |

# If a Referral Can't be Scheduled

There are times when the referral cannot be scheduled either because the patient can't be reached, they decline the appointment, or the referral was received in error. When this happens, you should take the following actions to update the *Scheduling Status* and remove the referral from your workqueue.

1. Open the referral and click the **Notes** form. Add a new **Specialty Comment** specifying details on why the appointment cannot be scheduled. This will be viewable by the referring department, so add as much detail as possible. This is particularly important when there was an error with the referral submission (e.g., "Incorrect order" or "Referred to wrong department").

Role(s): Cadence Schedulers/Referral Users

| Communications       All Notes       General       Provider C       Re         Order Details       Type       ASummary         Scheduling       Referral/Authorization       Type         Clinical Auth Status       Type       Insert SmartText       Image: Communication         Notes       Notifications       Dx/Px       Dx/Px       Image: Communication       Image: Communication                                                                                                    | General                | Notes     |              | <u>D</u> elete |      |
|----------------------------------------------------------------------------------------------------|------------------------|-----------|--------------|----------------|------|
| Order Details     Type     A Summary       Scheduling     Referral/Authorization       Clinical Auth Status     Type       Encounter Form     Image: State of the state of the state of th | Communications         | All Notes | General      | Provider C     | Refe |
| Scheduling<br>Referral/Authorization<br>Clinical Auth Status<br>Encounter Form<br>Notes<br>Notifications<br>Dx/Px                                                                                                    | Order Details          | Type A    | Summary      |                |      |
| Referral/Authorization         Clinical Auth Status         Encounter Form         Notes         Notifications         Dx/Px                                                                                                    | Scheduling             |           |              |                |      |
| Clinical Auth Status<br>Encounter Form<br>Notes<br>Notifications<br>Dx/Px                                                                                                    | Referral/Authorization | -         |              |                |      |
| Encounter Form<br>Notes<br>Notifications<br>Dx/Px                                                                                                    | Clinical Auth Status   | Туре      |              |                |      |
| Notes<br>Notifications<br>Dx/Px                                                                                                    | Encounter Form         | ☆ B 🕀 🎂   | 5 🔐 🛨 Insert | SmartText 📑 🗲  | ⇒ .  |
| Notifications<br>Dx/Px                                                                                                    | Notes                  |           |              |                | -    |
| Dx/Px                                                                                                    | Notifications          |           |              |                |      |
|                                                                                                    | Dx/Px                  |           |              |                |      |
| Flags                                                                                                    | Flags                  |           |              |                |      |

- 2. After adding any notes, click the **Scheduling** form of the referral record to update the scheduling **Status**. If you will not schedule the appointment for reasons listed above, you should select:
  - Unable To Schedule Availability
  - Unable To Schedule No Response
  - Unable To Schedule Non Contracted Plan
  - Unable To Schedule Other (Provide Notes)
  - Unable To Schedule Patient Declined
  - Unable To Schedule Scheduled Elsewhere
  - Unable To Schedule Wrong Department

| General<br>Communications<br>Order Details                                                                   | Scheduling<br>Status Schedule by<br>(1) Called 3x                                                                                                    |
|----------------------------------------------------------------------------------------------------|----------------------------------------------------------------------------------------------------|
| Scheduling                                                                                                   | + E: O Category Select                                                                                                    |
| Referral/Authorization<br>Clinical Auth Status<br>Encounter Form<br>Notes<br>Notifications<br>Dx/Px<br>Flags | No app       Search:            Title          (2) Unable To Schedule - Availability          (2) Unable To Schedule - No Response          (2) Unable To Schedule - Non Contracted Plan          (2) Unable To Schedule - Other (Provide Notes)          (2) Unable To Schedule - Patient Declined          (2) Unable To Schedule - Schedule delsewhere          (2) Unable To Schedule - Vortine Vortes)          (2) Unable To Schedule - Patient Declined          (2) Unable To Schedule - Wrong Department |

- 3. To save the changes on the referral, click **Accept** at the bottom of the screen.
  - Updating the referral to any of the statuses above automatically removes the referral from your workqueue and returns it to the sending practice for review. For this reason, it is very important that you add any notes to the referral before changing the status. The auto-removal keeps your workqueue clean and populated only with referrals that need to be scheduled.

**NOTE:** It is very important that only the Scheduling status is updated in the referral from the Scheduling form. The Status field below <u>doesn't</u> directly impact your referral scheduling workqueue and shouldn't be used for status changes related to scheduling the clinical ambulatory referral order.

| Referral for Zzzzphsperstest, Eightyfive                                       |                                                                   |                |                      |                      |                                            |           |                    |                         | 0 Z X          |  |
|--------------------------------------------------------------------------------|-------------------------------------------------------------------|----------------|----------------------|----------------------|--------------------------------------------|-----------|--------------------|-------------------------|----------------|--|
| Print on Accept                                                                | Referral C <u>o</u> unts                                          | E<br>Adj Trace | View <u>H</u> istory | Chart                | 🖻<br>In Basket Msg                         | Appt Desk | View Notes         | ☐<br>W <u>Q</u> Summary | Do not change! |  |
| Insurance: BLUE CROSS BLUE SHIELD / BLUE CROSS BLUE<br>BENEFITS ADMINISTRATORS |                                                                   |                |                      | DOB:                 | DOB: 2/2/1989                              |           | 15113663           |                         |                |  |
| Procedure:                                                                     | REF11860 - AMB REFERRAL TO MGH<br>ACUPUNCTURE (ONCOLOGY USE ONLY) |                |                      | Referring P          | Referring Provider: HENDERSON, DANIEL E    |           | Status New Request |                         |                |  |
| Diagnosis:<br>Patient FYI:                                                     | FYI                                                               |                |                      | Scheduling<br>Flags: | Scheduling Status: (1) Called 1x<br>Flags: |           |                    |                         |                |  |
|                                                                                |                                                                   |                |                      |                      |                                            |           |                    |                         | Reason         |  |
|                                                                                |                                                                   |                |                      |                      |                                            |           |                    |                         |                |  |

Role(s): Cadence Schedulers/Referral Users